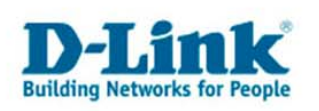

# HorstBox Professional (DVA-G3342SB)

Anleitung zum Einrichten der TAPI Verbindung im Expertenmodus:

- 1. Für die TAPI Funktion benötigen Sie mindestens die Firmware Version 3.0.0.1.1.12 oder höher.
- 2. Verbinden Sie das LAN Kabel mit dem LAN Port 1 und der Netzwerkkarte Ihres Rechners.
- 3. Öffnen Sie nun im Browser das Menü der Horstbox. <u>https://192.168.0.1</u> Empfohlen wird der Mozilla Firefox zur Konfiguration <u>http://www.mozilla.com</u> Sie können selbstverständlich auch den Microsoft Internet Explorer verwenden.
- 4. Bestätigen Sie die folgende Meldung mit OK.

#### Mozilla Firefox:

| /ebsite  | zertifiziert von unbekannter Zertifizierungsstelle                                                                                                    |
|----------|----------------------------------------------------------------------------------------------------|
| ~        | Konnte die Identität von mhttpd.maxina.de als vertrauenswürdige Website nicht bestätigen.                                                                                                    |
| <u>_</u> | Mögliche Gründe für diesen Fehler:                                                                                                    |
|          | - Ihr Browser erkennt die Zertifizierungsstelle nicht, die dieses Zertifikat herausgegeben hat.                                                                                                    |
|          | - Das Zertifikat dieser Website ist auf Grund einer Server-Fehlkonfiguration nicht vollständig.                                                                                                    |
|          | <ul> <li>Sie sind mit einer Website verbunden, die vorgibt, mhttpd.maxina.de zu sein, eventuell, um<br/>Ihre vertraulichen Informationen abzufangen.</li> </ul>                                                                    |
|          | Bitte melden Sie dieses Problem dem Webmaster dieser Website.                                                                                                    |
|          | Bevor Sie dieses Zertifikat akzeptieren, sollten Sie das Zertifikat dieser Website genau<br>überprüfen. Möchten Sie dieses Zertifikat akzeptieren, um die Website mhttpd.maxina.de zu<br>identifizieren?<br>Zertifikat untersuchen |
|          | I. 🍳 Dieses Zertifikat immer akzeptieren                                                                                                    |
|          | C Dieses Zertifikat temporär (für diese Sitzung) akzeptieren                                                                                                    |
|          | C Dieses Zertifikat nicht akzeptieren und nicht mit dieser Website verbinden                                                                                                    |
|          |                                                                                                    |
|          |                                                                                                    |

| Sicherheitsfehler: Domainnamen stimmen nicht überein                                                                                                    | × |
|----------------------------------------------------------------------------------------------------|---|
| Sie haben versucht, eine Verbindung mit "192.168.0.1"<br>aufzubauen. Allerdings gehört das "vorgezeigte"<br>Sicherheitszertifikat "mhttpd.maxina.de". Es ist möglich, aber<br>unwahrscheinlich, dass jemand versucht, Ihre Kommunikation mit<br>dieser Website abzufangen. |   |
| Wenn Sie vermuten, dass das angezeigte Zertifikat nicht<br>"192. 168.0.1" gehört, brechen Sie bitte die Verbindung ab, und<br>benachrichtigen Sie den Administrator der Website.                                                                                           |   |
| Zertifikat überprüfen OK Abbrechen                                                                                                    |   |

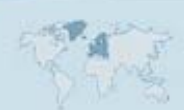

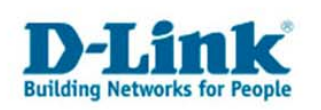

## Internetexplorer:

| Sicherheitshinweis X                                                                                                    |   |
|----------------------------------------------------------------------------------------------------|---|
| Sie sind im Begriff, sich Seiten über eine sichere<br>Verbindung anzeigen zu lassen.<br>Keine der Informationen, die Sie mit dieser Site<br>austauschen, kann von anderen Personen im Web<br>gesehen werden.<br>Diese Warnung nicht mehr anzeigen                                                                                                    |   |
| Sicherheitshinweis                                                                                                    | x |
| <ul> <li>Informationen, die Sie mit dieser Site austauschen, können von anderen weder angesehen noch verändert werden. Das Sicherheitszertifikat der Site ist jedoch fehlerhaft.</li> <li>Das Sicherheitszertifikat wurde von einer Firma ausgestellt, die Sie als nicht vertrauenswürdig eingestuft haben. Überprüfen Sie das Zertifikat, um festzustellen, ob Sie der ausstellenden Institution vertrauen möchten.</li> <li>Das Datum des Sicherheitszertifikats ist gültig.</li> </ul> |   |
| Der auf dem Sicherheitszertifikat angegebene Name ist<br>ungültig oder stimmt nicht mit dem Namen der Site überein. Sell der Versage fetgegetet werden?                                                                                                    |   |
|                                                                                                    |   |
| Ja <u>N</u> ein <u>Z</u> ertifikat anzeigen                                                                                                    |   |

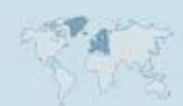

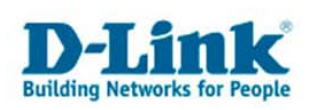

5. Im Loginfenster geben Sie nun den Benutzer: "admin" und als Passwort: "admin" ein und bestätigen Sie mit OK.

| Aufforde | rung X                                                                                                | 1 |
|----------|----------------------------------------------------------------------------------------------------|---|
| ?        | Geben Sie Benutzernamen und Passwort für "Web Configuration Interface" auf https://192.168.0.1<br>ein |   |
|          | Benutzername:                                                                                         | l |
|          | admin                                                                                                 |   |
|          | Passwort:                                                                                             |   |
|          | ****                                                                                                  |   |
|          | Den Passwort-Manager benutzen, um dieses Passwort zu speichern.                                       |   |
|          | OK Abbrechen                                                                                          |   |

6. Klicken Sie nun im Menü der Horstbox Professional rechts oben auf den Experten-Modus.

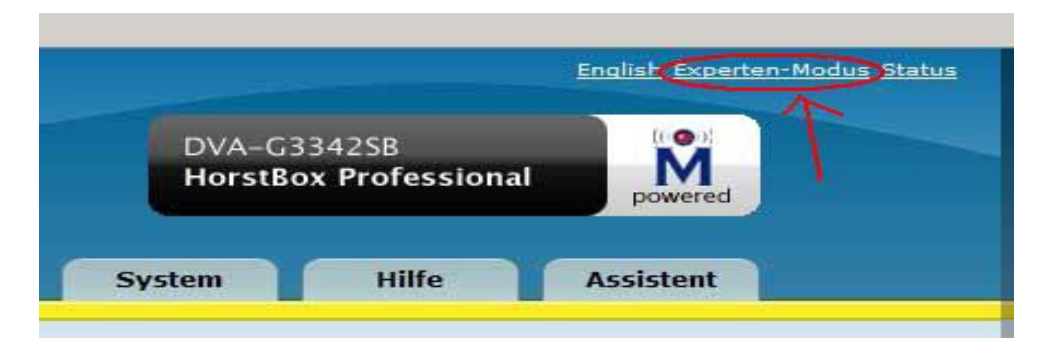

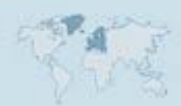

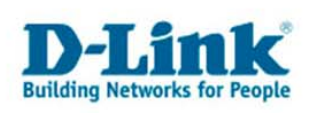

- 7. Gehe Sie nun auf den Reiter "Telefonie".
- 8. Klicken Sie nun auf das TAPI Menü auf der linken Seite.
- 9. Aktivieren Sie die Option "TAPI Schnittstelle aktivieren".
- 10. Vergeben Sie einen Benutzernamen und ein Passwort um den TAPI Zugang zu schützen.
- 11. Wählen Sie nun das zu verwendende Gerätekonto aus.
- 12. Klicken Sie nun auf Speichern. Ab hier ist der TAPI Zugang möglich.

| Internet <mark>1. Telefonie</mark>                                         | Netzwerk System Hilfe Assistent                                                                |
|----------------------------------------------------------------------------|------------------------------------------------------------------------------------------------|
| Tolofonia                                                                  | TADI                                                                                           |
| Anschlüsse und Konten     Telefone und Geräte     Rufregeln     Wahlregeln | Speicherung erfolgreich           Ihre Eingaben und Änderungen wurden erfolgreich gespeichert. |
| Kurzwahlen                                                                 | Hier legen Sie Benutzernamen und Passwort für den TAPI-Zugang fest.                            |
| Status Telefonie                                                           | TAPI Schnittstelle aktivieren                                                                  |
|                                                                            | Benutzername     test       Passwort     ****                                                  |
|                                                                            | Passwort ****<br>bestätigen<br>Internes Telefon analoges Telefon an Tel1 – 21 (Analog –        |
|                                                                            | Gerätebezeichnung Zap/g4<br>für TAPI-Client                                                    |
|                                                                            | 🕈 Eingabe verwerfen 🗸 Speichem                                                                 |

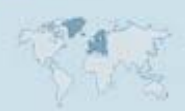

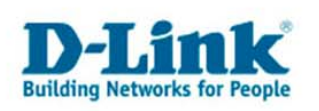

## Konfiguration des TAPI Treibers unter Windows XP

Einen passenden TAPI Client können Sie als 30 Tage Testversion von der folgenden Seite herunterladen:

### http://www.phonesuite.de

Anwendung: "PhoneSuite TAPI for Asterisk"

Gehen Sie nach der Installation in die Systemsteuerung von Windows XP.

- Start
- Einstellungen
- Systemsteuerung
- Telefon- und Modemkonfiguration
- Erweitert
- PhoneSuite TAPI for Asterisk
- Konfigurieren...

| Wählregeln   Moo                                                                                                    | dems <u>Erweitert</u> 1.                                                                                                    |                                           |                   |
|----------------------------------------------------------------------------------------------------|----------------------------------------------------------------------------------------------------|-------------------------------------------|-------------------|
| Anbieter:                                                                                                    | nde Telefonieanbieter s                                                                                                    | ind auf diesem Compu                      | iter installiert: |
| Dienstanbieter I<br>Microsoft H.323<br>Microsoft HID-T<br>Microsoft Multic<br>NDIS-Proxy-TA<br>2. PhoneSuite TA<br>TAPI-Kernelmo | für Universalmodem 5<br>3-Tefefoniedienstanbiet<br>Felefon-TSP<br>castkonferenz-TAPI-Die<br>PI-Dienstanbieter<br>PI for Asterisk<br>dus-Dienstanbieter | er<br>nstanbieter                         |                   |
|                                                                                                    |                                                                                                    |                                           |                   |
|                                                                                                    |                                                                                                    |                                           |                   |
|                                                                                                    | Hinzufügen                                                                                                    | <u>E</u> ntfernen <mark>3</mark> <u>K</u> | onfigurieren      |
|                                                                                                    |                                                                                                    |                                           |                   |

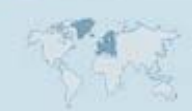

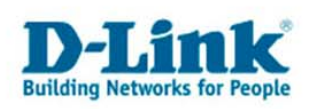

Wählen Sie nun die erste Leitung aus (Asterisk Line 1) und klicken Sie auf Einstellungen.

| 20 |   |  |
|----|---|--|
|    |   |  |
|    |   |  |
|    |   |  |
|    | - |  |
|    |   |  |
|    |   |  |
|    |   |  |
|    |   |  |
|    |   |  |
|    |   |  |
|    |   |  |
|    |   |  |
|    |   |  |
|    |   |  |
|    |   |  |
|    |   |  |
|    |   |  |

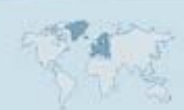

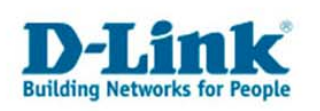

Klicken Sie nun bei *IP-Adresse* auf *Einstellungen*.

| Zustand                   | Offline              |                  |           |                |              |
|---------------------------|----------------------|------------------|-----------|----------------|--------------|
| 15.4.1                    |                      |                  | N         | Firstellererer | 11 Liverteen |
| IP-Adresse                | 192,168,1,1          |                  | Neu       | Einstellungen  | Loscher      |
|                           | Verbind              | len              |           |                |              |
| terisk TAPI Gerät         |                      |                  |           |                |              |
|                           |                      | В                | eispiele: |                |              |
| Channel                   |                      | S                | IP/200    | Zap/g1/456     | Zap/1        |
| Ihre Rufnummer            |                      |                  |           |                |              |
|                           | 🗖 Diese Rufnum       | mer auch zur An  | ruferkenn | ung nutzen     |              |
| Spezielles Gerät          | Standard             | •                |           |                |              |
| arameter für TAPI-gesteue | rten Verbindungsau   | ufbau:           |           |                |              |
| CallerID                  | Eigener Name un      | id eigene Rufnun | nmer      | 7              |              |
| Ihr Name                  |                      |                  |           |                |              |
| Context                   |                      | ~                |           |                |              |
| 📕 Use other Channel       |                      |                  |           |                |              |
| Error: No channel assign  | ed to line: Asterisk | Line 1           |           |                |              |
|                           |                      |                  |           |                |              |

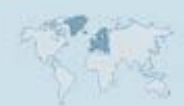

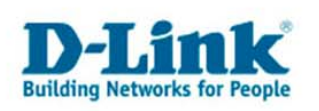

Verwenden Sie die IP Adresse und den unter TAPI konfigurierten Benutzernamen und Passwort der HorstBox Pro.

| 00110113P  | Asterisk Manager | •    |
|------------|------------------|------|
| IP-Adresse | 192.168.0.1      |      |
| Port       | 5038 manager     | conf |
|            | Verbinde         | n    |
| Passwort   | xxxx             |      |
|            | Anmelde          | n    |
|            |                  | 11   |
|            |                  |      |
| Passwort   | xxxx<br>Anmelde  | n    |

Bestätigen Sie nun mit *OK*. Sie können nun auf *Verbinden* klicken. Wenn die Einstellungen korrekt waren, erscheint im Fenster *Zustand* die Meldung *Verbunden und angemeldet*.

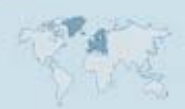

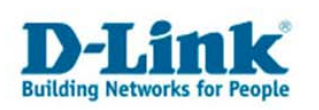

Geben Sie nun im Abschnitt *Asterisk TAPI Gerät* den *Channel* an, der auch in der HorstBox Pro unter TAPI angegeben ist. (Standardname ist: Zap/g4 )

Anschließend noch Ihren Namen in das Feld *Ihr Name* eintragen und mit OK bestätigen.

| Zustand               | Verbunden und angem        | eldet                  |               |
|-----------------------|----------------------------|------------------------|---------------|
| IP-Adresse            | 192.168.0.1                | Neu                    | Einstellunger |
|                       | Trennen                    | ]                      | Löschen       |
| erisk TAPI Gerä       | t                          |                        |               |
|                       |                            | Beispiele:             |               |
| Channel               | Zap/g4                     | SIP/200 Zap/g          | 1/456 Zap/1   |
| Ihre Rufnummer        | g4                         |                        |               |
|                       | Diese Rufnummer auch zu    | r Anruferkennung nutze | en            |
| Spezielles Gerät      | Standard                   | ]                      |               |
| ameter für TAPI-geste | euerten Verbindungsaufbau: |                        |               |
| CallerID              | Eigener Name und eigene Ru | fnummer                | -             |
| Ihr Name_             | Benutzer                   |                        |               |
|                       |                            | Context                |               |
|                       |                            | 🗌 🗖 Anderen Channe     | el verwenden  |
| og-Datei schreiben (a | st.log )ast.log öf         | nen                    | Reset ast.log |
|                       |                            |                        |               |

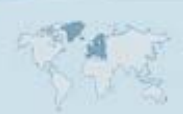

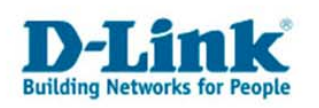

In der Übersicht nun auf *Einstellungen* klicken und bei *Wählzeichen filtern* die Option *Alle Zeichen zulassen* auswählen.

Abschließend die Einstellungen mit OK speichern.

| Geräte Einstellungen Lizenzen Info     Wählen Wählzeichen filtern   2. Alle Zeichen zulassen     Amtsholung ergänzen:   Länge interner Rufnummern:     3     Spezielle Anpassungen     GoldMine-Modus (Geräte als 'Datamodem' melden) | PhoneSuite TAPI for Asterisk - Konfiguration   |    |    | x         |
|----------------------------------------------------------------------------------------------------|------------------------------------------------|----|----|-----------|
| Wählen   Wählzeichen filtern   2. Alle Zeichen zulassen   Image: Amtsholung ergänzen:   Länge interner Rufnummern:   3   Spezielle Anpassungen   Image: GoldMine-Modus (Geräte als 'Datamodem' melden)                                | Geräte 1. Einstellungen Lizenzen Info          |    |    |           |
| Wählzeichen filtern   2. Alle Zeichen zulassen   Image: Amtsholung ergänzen:   Länge interner Rufnummern:   3   Spezielle Anpassungen   Image: GoldMine-Modus (Geräte als 'Datamodem' melden)                                         | _ Wählen                                       |    |    |           |
| 2. Alle Zeichen zulassen         Im Amtsholung ergänzen:         Länge interner Rufnummern:         3         Spezielle Anpassungen         Im GoldMine-Modus (Geräte als 'Datamodem' melden)                                         | Wählzeichen filtern                            |    |    |           |
| Amtsholung ergänzen:     Länge interner Rufnummern:     Spezielle Anpassungen     GoldMine-Modus (Geräte als 'Datamodem' melden)                                                                                                    | 2. Alle Zeichen zulassen                       |    |    |           |
| Länge interner Rutnummern:<br>Spezielle Anpassungen<br>GoldMine-Modus (Geräte als 'Datamodem' melden)                                                                                                    | Amtsholung ergänzen:                           |    |    |           |
| Spezielle Anpassungen GoldMine-Modus (Geräte als 'Datamodem' melden)                                                                                                    | Länge interner Ruter montre                    |    |    |           |
| Spezielle Anpassungen<br>GoldMine-Modus (Geräte als 'Datamodem' melden)                                                                                                    |                                                |    |    |           |
| GoldMine-Modus (Geräte als 'Datamodem' melden)                                                                                                    | 🕝 Spezielle Anpassungen                        |    |    |           |
|                                                                                                    | GoldMine-Modus (Geräte als 'Datamodem' melden) |    |    |           |
|                                                                                                    |                                                |    |    |           |
|                                                                                                    |                                                |    |    |           |
| Gemeldete Rufnummern formatieren                                                                                                    | Gemeldete Rufnummern formatieren               |    |    |           |
| Präfix: Ersetzen mit:                                                                                                    | Präfix: Ersetzen mit:                          |    |    |           |
|                                                                                                    |                                                |    |    |           |
|                                                                                                    |                                                |    |    |           |
|                                                                                                    |                                                |    |    |           |
| 3. OK Abbrechen                                                                                                    |                                                | 3. | ОК | Abbrechen |

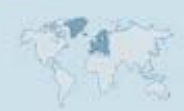

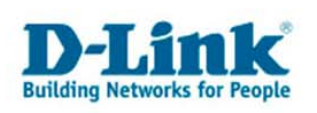

### Konfiguration von Microsoft Outlook (nicht Express!)

- 1. Gehen Sie in Microsoft Outlook links auf Kontakte.
- 2. Nun oben in der Menüleiste auf Aktionen klicken.
- 3. Wählen Sie nun aus dem Menü *Neuer Telefonanruf* aus und öffnen Sie die *Wähloptionen*.

Sollten Sie bislang keine Wählverbindung genutzt haben erscheint das Fenster mit den *Standortinformationen*. Geben Sie hier Ihre *Ortskennzahl* ein und bestätigen Sie mit *OK*.

4. In dem sich nun öffnenden Fenster klicken Sie nun auf Wähloptionen.

| ontakt:                     | Kontakt öffnen                              |
|-----------------------------|---------------------------------------------|
| uf <u>n</u> ummer:          | ▼ <u>W</u> ählparameter                     |
| 🗖 Bei Anrufbe               | jinn neuen <u>J</u> ournaleintrag erstellen |
| nrufstatus, Keine Verbindun | 1                                           |

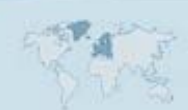

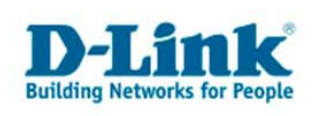

5. Nun können Sie im Auswahlmenü *Über diese Leitung verbinden* die konfigurierte TAPI Verbindung auswählen.

|                                                          | - F                           | Hipzufüge  |
|----------------------------------------------------------|-------------------------------|------------|
| Name                                                     | Telefonnummer                 | Löschen    |
|                                                          |                               |            |
|                                                          |                               | -          |
| lefonnummerformatier                                     | ung und Wableinstellungen     | _          |
| Landesyorwahl auto                                       | matisch in Ortstelefonnummerr | ı einfügen |
|                                                          |                               |            |
| Wählparameter                                            |                               |            |
| <u>W</u> ählparameter<br>ver <u>d</u> iese Leitung verbi | nden                          |            |

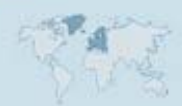

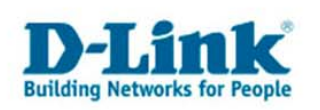

Wenn Sie kein Microsoft Outlook haben, dann können Sie den Windows XP Dialer verwenden um eine Wählverbindung zu tätigen.

Gehen Sie dazu auf *Start* > *Ausführen* und geben Sie hier dialer ein. Bestätigen Sie mit *OK* um den Dialer zu starten.

Klicken Sie im Dialer dann oben auf *Bearbeiten* und dann auf *Optionen*.

| ố Wählhilfe                                                                                                    |                                                                                                    |
|----------------------------------------------------------------------------------------------------|----------------------------------------------------------------------------------------------------|
| Datei Bearbeiten Ansicht Telefon Fenster ?<br>Wählen Wiederholen Zielwahl Neu                                                               | 편문 말문 ()<br>Teilnehmen Verlassen Aktualisi                                                                                                    |
| Verzeichnisse<br>Internetverzeichnisse<br>Cigenes Netzwerk)<br>Cigenes Netzwerk<br>Figenes Netzwerkverzeichnis<br>Zielwahl<br>Konferenzraum | Dieser Ordner beinhaltet<br>Unterordner mit Listen von Personen<br>und Konferenzen, die angerufen<br>werden können. Klicken Sie auf einen<br>Unterordner, um die darin<br>aufgelisteten Elemente anzuzeigen. |
| Drücken Sie F1, um die Hilfe aufzurufen.                                                                                                    | 1                                                                                                    |

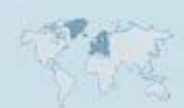

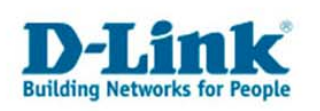

In den Optionen dann im Feld *Telefonanrufe* die konfigurierte TAPI Verbindung auswählen und den Punkt *Telefon* bei *Bevorzugte Leitung für Anrufe* setzten.

| Leitungen Audio /<br>Telefon-<br>Bevorzugte Leitu | /Video  <br>· und <u>M</u> odemop<br>ing für Anrufe | itionen                                  |   |
|---------------------------------------------------|-----------------------------------------------------|------------------------------------------|---|
| Bevorzugte Leitu                                  | • und <u>M</u> odemop<br>Ing für Anrufe –           | tionen                                   |   |
| Bevorzugte Leitu                                  | ıng für Anrufe                                      |                                          |   |
|                                                   | on 📃                                                | C Internet                               |   |
| - Leitung wird verv                               | vendet für                                          | Asterisk Line 1. Zan d4                  |   |
| 🧕 Internetan                                      | rufe:                                               | <automatische auswahl=""></automatische> | - |
| 🙄 Internet <u>k</u> o                             | nferenzen:                                          | <automatische auswahl=""></automatische> | • |
| Internet <u>k</u> o                               | nferenzen:                                          | <automatische auswahl=""></automatische> | - |

Bestätigen Sie nun mit OK.

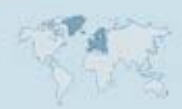

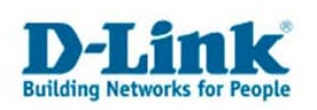

Jetzt können Sie auf Wählen klicken und den Punkt auf Telefonanruf setzten. Zum Test können Sie z.B. ein 2. analoges Telefon intern anrufen um die TAPI Funktion zu testen.

| /ählen                 | Geben Sie eine Rufnummer ein. Die Nummer wird mit<br>Hilfe der Einstellungen der Systemsteuerungsoption<br>"Telefon- und Modemontionen" umgesetzt |
|------------------------|----------------------------------------------------------------------------------------------------|
| Verbir<br> *22<br> -Wä | hlen als                                                                                                    |
|                        | ufnummer zur Zielwahlliste hinzufügen                                                                                                    |
|                        | <u>W</u> ählen Abbrechen                                                                                                    |

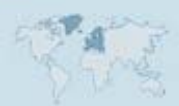